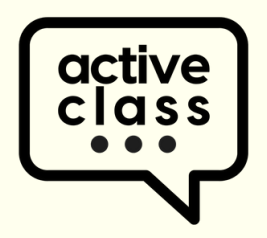

# **Canvas Installation Guide**

### Site Admin Install

Navigate to:

https://[myaccount]instructure.com/accounts/self/settings

- 1. Select: Settings
- 2. Select: Apps
- 3. Find/Search: ActiveClass
- 4. Click: Add App
- 5. Enter Key and Secret from Sales

| Account    | Courses<br>People<br>Statistics<br>Permissions                   | Settings<br>Externa<br>Apps are an e | Quotas<br>II Apps                              | Integrations<br>dd new features                    | Notifications<br>to Canvas. They ca | Admins<br>an be added to | Announcements | Reports App | e account.       | Manage App List                         | View App C | Configurations |
|------------|------------------------------------------------------------------|--------------------------------------|------------------------------------------------|----------------------------------------------------|-------------------------------------|--------------------------|---------------|-------------|------------------|-----------------------------------------|------------|----------------|
| Courses    | Outcomes<br>Rubrics<br>Grading<br>Question Banks<br>Sub-Accounts | modules and<br>e See some<br>All Not | create assign<br>LTI tools that<br>Installed I | ments for assess<br>t work great with<br>Installed | sment tools.<br>n Canvas.           |                          |               | 3<br>Filte  | er by nam        | e                                       |            |                |
| History    | Terms<br>Authentication<br>Themes<br>Developer Keys              |                                      | act                                            |                                                    | veclass                             |                          |               | ESS V       | A                | dd App                                  |            | ×              |
| ()<br>Help | Admin Tools<br>ePortfolio<br>Moderation<br>Settings              | A                                    | •                                              | •                                                  | •                                   |                          |               | s & Badg    | Nam<br>Ac<br>Con | ne<br>tiveClass<br>sumer Key            |            |                |
|            |                                                                  | 4                                    |                                                | -                                                  | Installe                            | App                      |               | -AIT        | Co<br>Shai<br>Sh | nsumer Key<br>red Secret<br>ared Secret |            |                |
|            |                                                                  | ١,                                   |                                                | <u>« Bac</u>                                       | <u>ck to App</u>                    | o Cente                  | er            | _           | _                |                                         | Close      | Add App        |

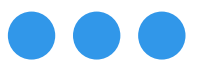

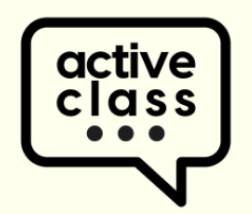

## **Canvas Installation Guide**

#### Create API, ActiveClass user

- 1. Select: Account Settings. Add new user called "API, ActiveClass"
- 2. Navigate to 'Permissions' page > Account Roles > Add Role. Create an account role "ActiveClass"
- 3. Scroll to 'Manage Assignments and Quizzes' Select 'Edit'
- 4. Go to 'Settings' > Admins > select "+ Account Admins". Choose "ActiveClass", type in "canvas-api@activeclass.com" click "continue" and "Okay Looks Good".

| Add a New U                                        | ser                      |                        |                                                                                                    | ×            | 2           |             |  |  |  |  |
|----------------------------------------------------|--------------------------|------------------------|----------------------------------------------------------------------------------------------------|--------------|-------------|-------------|--|--|--|--|
| Full Name                                          | API, ActiveClass         |                        |                                                                                                    |              |             |             |  |  |  |  |
|                                                    | This name will be used   | by teachers for gradir | g.                                                                                                    |              | × New Acco  | ount Role   |  |  |  |  |
| Display Name                                       | API, ActiveClass         |                        |                                                                                                    |              | Dele Nerrei |             |  |  |  |  |
|                                                    | People will see this nar | ne in discussions, mes | sages and comments.                                                                                                    |              |             |             |  |  |  |  |
| Sortable Name                                      | API, ActiveClass         |                        |                                                                                                    |              | ActiveClass |             |  |  |  |  |
|                                                    | This name appears in s   | orted lists.           |                                                                                                    |              |             |             |  |  |  |  |
| Logir                                              | activeclass              |                        |                                                                                                    |              |             |             |  |  |  |  |
| Emai                                               | canvas@activeclas        | ss.com                 |                                                                                                    |              |             | Cancel Save |  |  |  |  |
| Email the user abou                                | t this account creation  |                        |                                                                                                    |              |             |             |  |  |  |  |
|                                                    |                          |                        | Cancel                                                                                                    | dd User      |             |             |  |  |  |  |
| Permissions 3                                      | Account Admin            | Outcomes Service       | Add Account Adm                                                                                                    | ins          | 4           |             |  |  |  |  |
| Account-level settings - manage                    | 0                        | $\otimes$              | Add More ActiveClass                                                                                                    | ~            |             |             |  |  |  |  |
| Data Services - manage                             | •                        | $\otimes$              | Copy and paste a list of email addresses to                                                                                                    | o add users. |             |             |  |  |  |  |
| Developer Keys - manage                            | •                        | $\otimes$              | canvas-api@activeclass.com                                                                                                    |              |             |             |  |  |  |  |
| Item Banks - manage account                        | •                        | $\otimes$              |                                                                                                    |              |             |             |  |  |  |  |
| Manage Assignments and Quizzes add / delete / edit | •                        | $\otimes$              |                                                                                                    |              |             |             |  |  |  |  |
| Assignments and Quizzes - add                      |                          |                        | Sample format: "Example Student" <student@example.com>, "Lastname, Firstname" <firstlast@example.com>, justAnEmailAddress@example.com</firstlast@example.com></student@example.com> |              |             |             |  |  |  |  |
| Assignments and Quizzes - delete                   |                          |                        | J                                                                                                    | U            |             |             |  |  |  |  |
| Assignments and Quizzes - edit                     |                          |                        |                                                                                                    |              |             |             |  |  |  |  |
| > Manage Course Files<br>add / delete / edit       | 0                        | $\otimes$              | $\otimes$                                                                                                    | $\otimes$    |             |             |  |  |  |  |
| > Manage Course Sections                           | •                        | $\bigotimes$           | $\otimes$                                                                                                    | $\odot$      |             |             |  |  |  |  |

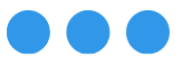

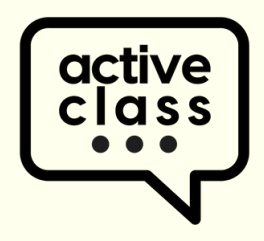

## Canvas Course-Level Activation

### **Course Activation**

Navigate to: Your Course

- 1. Click On: Setting
- 2. Click On: Navigation
- 3. Drag: ActiveClass into the course menu
- 4. Click: Save

| <u>(</u> | <u>Home</u>                    |   | Course Details                                                                                                    | Sections                             | Navigation             | Apps          | Feature Previews | Integrations |  |  |
|----------|--------------------------------|---|----------------------------------------------------------------------------------------------------|--------------------------------------|------------------------|---------------|------------------|--------------|--|--|
|          | <u>Syllabus</u><br>ActiveClass |   | Drag and drop items                                                                                                    | s to reorder th                      | em in the cours        | e navigation. |                  |              |  |  |
| dirses   | Assignments                    |   | Home                                                                                                    |                                      |                        |               |                  |              |  |  |
| alendar  | <u>Grades</u>                  |   | Syllabus :<br>ActiveClass : 3                                                                                                    |                                      |                        |               |                  |              |  |  |
| æ        | <u>Files</u>                   | Ø |                                                                                                    |                                      |                        |               |                  |              |  |  |
| Inbox    | <b>BigBlueButton</b>           |   | Assignments                                                                                                    |                                      |                        |               | :                |              |  |  |
| ()       | (Conferences)                  | Ø | Grades                                                                                                    |                                      |                        |               |                  |              |  |  |
| listory  | Modules                        | Ø | Drag items here to b                                                                                                    | hide them from                       | n students             |               |                  |              |  |  |
| <b>⊖</b> | Collaborations                 | Ø | Diag items here to filde them from students.<br>Disabling most pages will cause students who visit those pages to be redirected<br>to the cause here a page. |                                      |                        |               |                  |              |  |  |
| ommons   | Rubrics                        | Ø | New Analytics                                                                                                    | s                                    |                        |               | :                |              |  |  |
|          | Quizzes                        | Ø | Page disabled, w                                                                                                    | von't appear in n                    | avigation              |               | :                |              |  |  |
| Help     | <u>Outcomes</u>                | ø | Page disabled, w                                                                                                    | vill redirect to co                  | urse home page         |               |                  |              |  |  |
|          | People                         | ø | BigBlueButtor<br>Page disabled, w                                                                                                    | n (Conference<br>vill redirect to co | :es)<br>urse home page |               | :                |              |  |  |
|          | Discussions Ø                  |   | Modules<br>Page disabled, will redirect to course home page                                                                                                  |                                      |                        |               |                  |              |  |  |
|          | Pages                          | Ø | Collaboration                                                                                                    | S                                    | ursa homa naga         |               | :                |              |  |  |
|          | Announcements                  | ø | Attendance                                                                                                    | mi reunect to co                     | :                      |               |                  |              |  |  |
|          | Settings                       |   | Page disabled, w<br>Rubrics                                                                                                    | von't appear in n                    |                        |               |                  |              |  |  |
|          | 1                              |   | Page disabled, w                                                                                                    | vill redirect to co                  | urse home page         |               |                  |              |  |  |
|          |                                |   | Page disabled, w                                                                                                    | vill redirect to co                  | urse home page         |               | :                |              |  |  |
|          |                                |   | Outcomes<br>Page disabled, w                                                                                                    | vill redirect to co                  | urse home page         |               | :                |              |  |  |
|          |                                |   | People                                                                                                    | ill redirect to co                   | urse home nage         |               | :                |              |  |  |
|          |                                |   | Discussions                                                                                                    | be disabled. only                    | hidden                 |               | :                |              |  |  |
|          |                                |   | Pages<br>Page disabled, w                                                                                                    | vill redirect to co                  | urse home page         |               | ÷                |              |  |  |
|          |                                |   | Announcemen<br>Page disabled, w                                                                                                    | nts<br>vill redirect to co           | urse home page         |               | :                |              |  |  |
|          |                                | 4 |                                                                                                    |                                      |                        |               |                  |              |  |  |

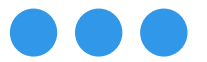